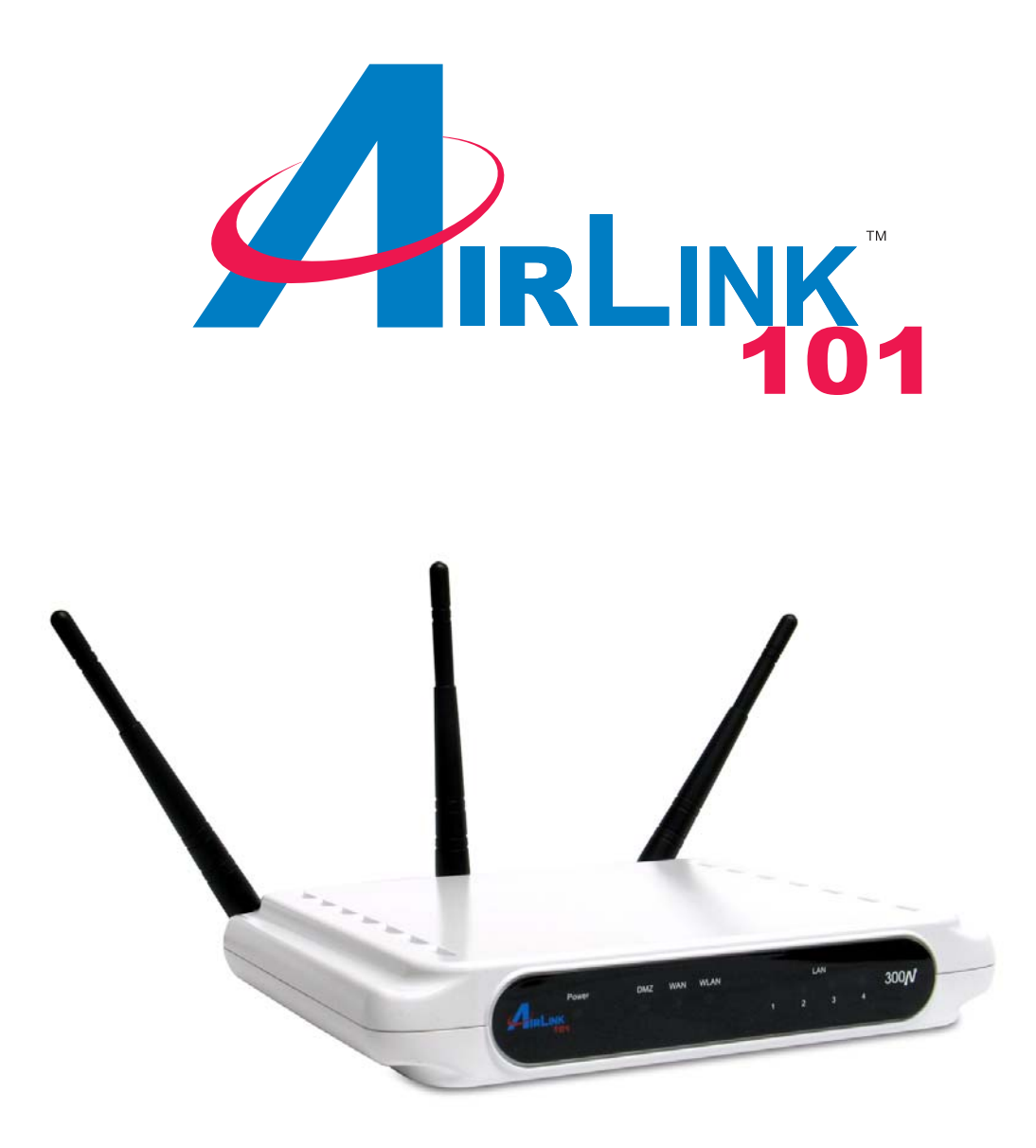

# 300N Draft 802.11n Wireless Router

Model # AR625W

**Quick Installation Guide** 

This Quick Installation Guide only provides the basic instructions. For more detailed information, please refer to the User's Manual in the supplied CD.

#### **Connecting the Router**

**Note:** Prior to connecting the router, be sure to power off your computer, DSL/Cable modem, and the router. To achieve maximum wireless coverage, tilt the router's antennas outward at 45° angle.

**Step 1** Connect one end of a network cable to the **WAN** port of the router and connect the other end of the cable to the DSL/Cable modem.

**Step 2** With another network cable, connect one end of the cable to your computer's network card and connect the other end to one of the **LAN** ports of the router.

Step 3 Power on the DSL/Cable modem and wait for the lights on the modem to settle down.

**Step 4** Power on the router by connecting one end of the supplied power adapter to the power jack of the router and connecting the other end to an electrical outlet.

Step 5 Power on your computer.

Step 6 Make sure the WAN, WLAN, and the LAN port that the computer is connected to are lit. If not, try the above steps again.

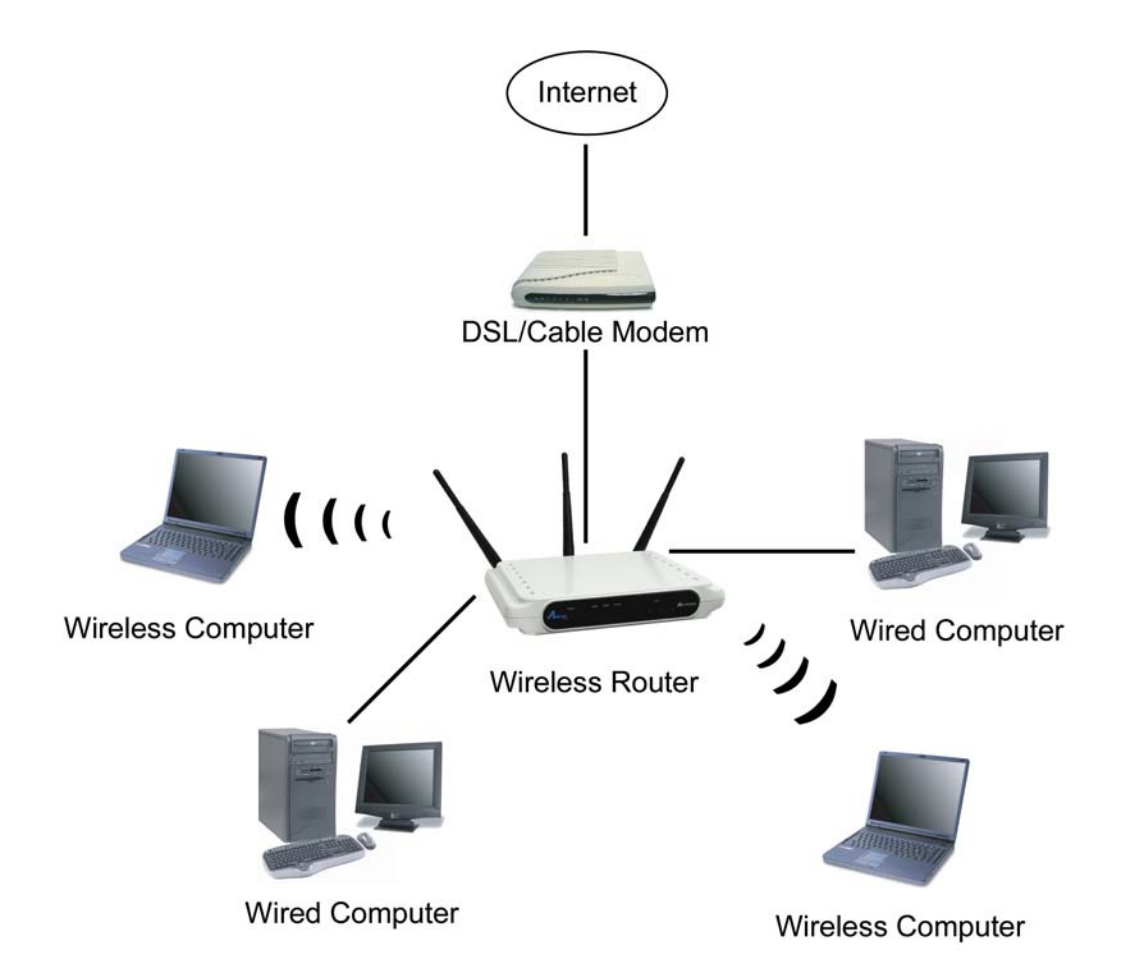

# **Configuring the Router**

Step 1 Open the web browser (Internet Explorer or Netscape), type 192.168.1.1 in the Address bar and press Enter.

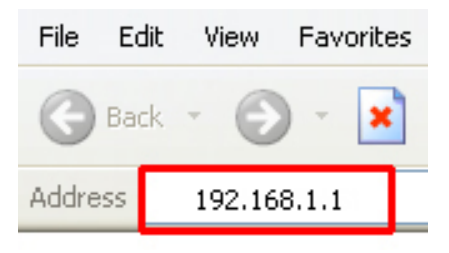

Step 2 Enter admin for both the username and password fields and click OK.

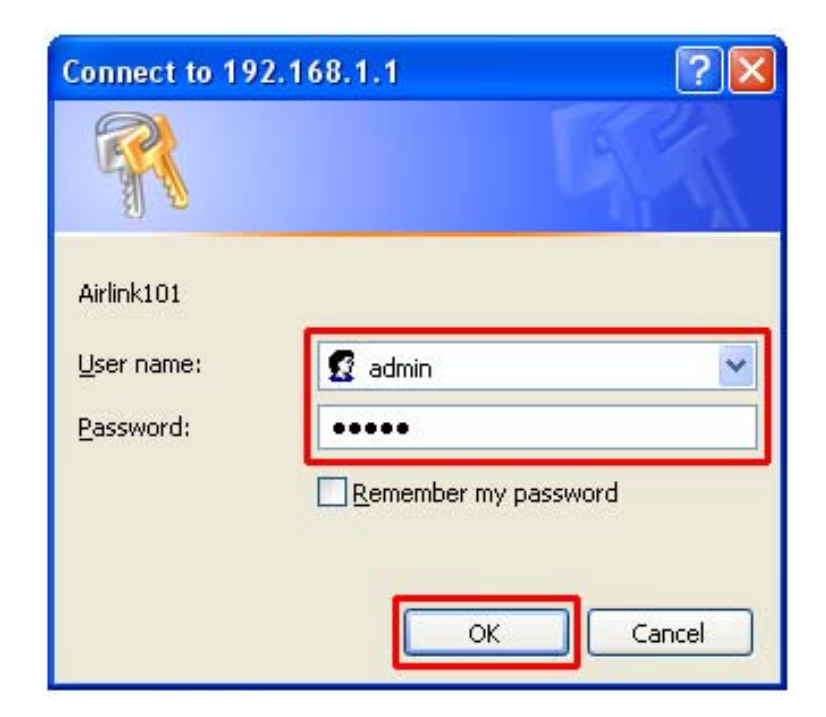

#### **Cable Modem**

For most cable modem users, you should be able to connect to the Internet without any configuration. If your ISP has provided you with a host name, enter it in the optional **Host Name** field. Click **Apply** to save the setting.

| Set-up                            | Wireless                                          | Security                    | Access<br>Restrictions | Applications<br>Gaming | Admin       | Statu |
|-----------------------------------|---------------------------------------------------|-----------------------------|------------------------|------------------------|-------------|-------|
|                                   | Basic Setup                                       | DDNS                        | MAC Address Clo        | ine Advan              | ced Routing |       |
|                                   |                                                   |                             |                        |                        |             |       |
| In                                | ternet Setup                                      |                             |                        |                        |             |       |
| <b>in</b><br>Internet Co          | ternet Setup                                      | Automatic Con               | figuration - DHCP 💊    | •                      |             |       |
| In<br>Internet Co<br>Optional Set | ternet Setup<br>onnection Type<br>tings (required | Automatic Con<br>Host Name: | figuration - DHCP 🔹    |                        | 1           |       |

If your ISP requires a registered MAC Address, click on the **MAC Address Clone** tab, select **Enabled**, and click on the **Clone My PC's MAC** button. Click **Apply** to save the setting.

| et-up  | Wireless    | Security           | Access<br>Restrictions | Applications<br>Gaming | Admin         | Statu |
|--------|-------------|--------------------|------------------------|------------------------|---------------|-------|
|        | Basic Setup | DDNS               | MAC Address 0          | Clone Advi             | anced Routing |       |
| MAC Ad | dress Clone |                    |                        |                        |               |       |
|        |             | <b>⊙</b> Enabled ○ | Disabled               |                        |               |       |
|        |             |                    |                        |                        |               | _     |
|        |             | MAC Address:       | 00 . 00                | 00 . 00                | . 00 . 00     |       |
|        |             |                    | Clone wy               | POSIMAC                |               |       |
|        |             |                    |                        |                        |               |       |
|        |             |                    |                        |                        |               |       |
|        |             |                    |                        |                        |               |       |
|        |             |                    |                        |                        |               |       |

If you have trouble connecting to the Internet, please refer to Section 4, Verifying Connection.

#### DSL

For DSL users, follow the steps below to configure the router.

| Set-up                            | Wireless                                        | Security                                    | Access<br>Restrictions                 | Applic<br>Gat | cations<br>ming | Admin       | Statu |
|-----------------------------------|-------------------------------------------------|---------------------------------------------|----------------------------------------|---------------|-----------------|-------------|-------|
|                                   | Basic Setup                                     | DDNS                                        | MAC Address C                          | lone          | Advan           | ced Routing |       |
| internet Co                       | ternet Setup                                    | Automatic Cor                               | ifiguration - DHCP                     | ~             |                 |             |       |
| In<br>Internet Co<br>Optional Set | ternet Setup<br>nnection Type<br>ings (required | Automatic Cor<br>Automatic Con<br>Static IP | figuration - DHCP<br>figuration - DHCP | ~             |                 |             |       |

**Step 1** Select **PPPoE** from the drop-down menu.

Step 2 Enter your username and password provided by your ISP.

| Set-up                   | Wireless      | Security           | Access<br>Restrictions | Applications<br>Gaming | Admin        | Statu |
|--------------------------|---------------|--------------------|------------------------|------------------------|--------------|-------|
|                          | Basic Setup   | DDNS               | MAC Address C          | Clone Advan            | iced Routing |       |
|                          |               |                    |                        |                        |              |       |
| 10                       |               |                    |                        |                        |              |       |
| Ir                       | iternet Setup |                    |                        |                        |              |       |
| <b>lr</b><br>Internet C  | iternet Setup | PPPoE              |                        | ¥                      |              |       |
| <b>lı</b><br>Internet Ci | nternet Setup | PPPoE<br>Username: | _                      | *                      | 1            |       |
| <b>lı</b><br>Internet C  | nternet Setup | PPPoE<br>Username: |                        | <b>~</b>               |              |       |

**Note:** Depending on the ISP, you may need to include the domain name with your username.

#### Example: username@sbcglobal.net

Step 3 Click Apply to save the setting.

If you have trouble connecting to the Internet, please refer to Section 4, Verifying Connection.

#### Connecting to the Router Wirelessly

Below are the default wireless settings of the router. You must configure your wireless network card to the same settings in order to establish a wireless connection to the router. Please refer to your wireless network card's manual on how to configure these settings.

SSID (Network Name): **default** Operating Mode: **Infrastructure** Authentication: **Auto** Channel #: **6** Encryption: **disabled** 

If you want to change the router's wireless settings, log in to the router and select the **Wireless** tab. Be sure to click **Apply** to save the setting.

| Set-up | Wireless       | Security   | , Acces<br>Restrictio | s Applicat<br>ons Gamir | tions<br>ng | Admin          | Status       |
|--------|----------------|------------|-----------------------|-------------------------|-------------|----------------|--------------|
|        | Basic Wireless | Settings V | Areless Security      | Wireless MAC            | Filter      | Advanced Wirel | ess Settings |
| Wir    | eless Network  |            |                       |                         |             |                |              |
|        |                | Wireless:  |                       | • Enabled               | 🔿 Disab     | led            |              |
|        |                | Network Mo | ode:                  | b/g/draft n 💌           |             |                |              |
|        |                | Network Na | ime(SSID):            | default                 |             |                |              |
|        |                | Channel:   |                       | 6 - 2.437GHz            | ~           |                |              |
|        |                | SSID Broad | cast:                 | • Enabled               | Disable     | ed             |              |

For information on changing the router's log in password and enabling wireless encryption, please refer to the User's Manual in the provided CD.

# **Verifying Connection**

If you have trouble connecting to the Internet try the steps belows.

- **Step 1** Power off the Cable/DSL modem, router, and computer and wait for **5 minutes**.
- Step 2 Turn on the Cable/DSL modem and wait for the lights on the modem to settle down.
- Step 3 Turn on the router and wait for the lights on the router to settle down.
- Step 4 Turn on the computer.
- **Step 5** Reconfigure the router as described in **Section 2**.

Step 6 Log in to the router and select the Status tab.

Step 7 Verify that the Internet IP Address, Default Gateway, and at least one of the DNS fields have valid numbers assigned to them (instead of all 0's).

| Set-up | Wireless       | Security                       | Access<br>Restrictions | Applicat<br>Gamir                     | ions<br>ig | Admin | Statu |  |
|--------|----------------|--------------------------------|------------------------|---------------------------------------|------------|-------|-------|--|
|        | Router         | Local Network                  | Wireless N             | etwork                                |            |       |       |  |
| Rout   | er Information |                                |                        |                                       |            |       |       |  |
| riout  | or morniation  | Firmware Vers                  | ion: vl                | .0.8 ap8x-2.1.4                       | l.p7.o     |       |       |  |
|        |                | Current Time:                  | т                      | Thu Aug 17 22:21:10 2006 (GMT -08:00) |            |       |       |  |
|        |                | Internet MAC A                 | ddress: 00             | :14:6C:B6:5D:D                        | )F         |       |       |  |
|        |                | Host Name:                     |                        |                                       |            |       |       |  |
|        |                | Domain Name:                   | Ai                     | rlink101                              |            |       |       |  |
|        |                | Subnet Mask:<br>Default Gatewa | 25<br>ay: 19           | 5.255.255.0<br>2.168.7.1              |            |       |       |  |
|        |                | DNS 1:                         | 19                     | 2.168.7.1                             |            |       |       |  |
|        |                | DNS 2:                         | 0.0                    | 0.0.0                                 |            |       |       |  |
|        |                | DNS 3:                         |                        |                                       |            |       |       |  |
|        |                | MTU:                           | Au                     | ıto                                   |            |       |       |  |
|        |                | _                              |                        | ID Retilies                           | e Ranaw    |       |       |  |

If you see all 0's, click on the **IP Address Renew** button (for Cable Modem users) or the **Connect** button (for DSL users).

If each field has a valid number assigned, the router is connected to the Internet.

### **Technical Support**

E-mail: support@airlink101.com Toll Free: 1-888-746-3238 Web Site: www.airlink101.com

\*Theoretical maximum wireless signal rate derived from IEEE 802.11g standard and IEEE 802.11n draft specification version 1.0. Actual data throughput will vary. Network conditions and environmental factors, including volume of network traffic, building materials and construction, mix of wireless products used, radio frequency interference (e.g., cordless telephones and microwaves) as well as network overhead lower actual data throughput rate. Specifications are subject to change without notice. All products and trademarks are the property of their respective owners. Copyright ©2006 AirLink101<sup>™</sup>